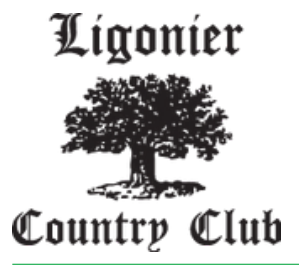

# HOW-TO LIGONIER COUNTRY CLUB MOBILE APP

With Ligonier Country Club Mobile App you'll be able to stay connected to the course, with quick and convenient access to everything you could possibly need.

DATE

ct Starting 9

fers | 9 or 18 Holes | Car

01:00 PM

01:10 PM

01:20 PM

## **1. Download the App**

Access the Apple App Store or Google Play Store from the links at the bottom left of this page.

## 3. Sign Up of Sign In

On the mobile app's home screen, choose to Sign Up or Sign In. You will need to use the email we have on file to be properly connected to your LCC Account.

### 2. Install and Open

12:22

Bushwood

5

Book a Tee Time

Tee Time Reservations

Membership Portal

Membership Id Card

My Activities Reservations

Book Activities

Order Food

Once located, download the app to your mobile device. After downloading, click on the app to open it.

### **4. Access App Modules**

After signing up or in, gain access to all app modules, simplifying the management of your bookings and account. For a video guide, use the YouTube link on the left.

Default Member Portal password is LCC 2024

Download here from Apple App Store

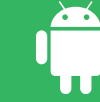

Download here from <u>Google Play Store</u>

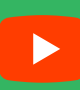

<u>Mobile App Training</u> <u>Video</u>